附件 2

# 信息平台使用指南

#### 一、账号获得

信息平台为公司内部信息管理使用,因此不对外开放。公司每个工程可向公司申请账 号,申请账号之后,可登陆账号进行工地的信息录入。

#### 二、获得账号后的登陆方法

工程项目部获得分配的账号后,登陆公司网站 http://www.xsjgcgl.com/,在导航栏 中选择"信息中心"点击进入,出现登陆页面,输入账号密码及验证码,之后可登陆普通用 户操作界面。(用户名及密码中的字母均为小写,用户名中的"-"符号为主键盘中"0"与 "+"号两个键之间的"-"按键。)

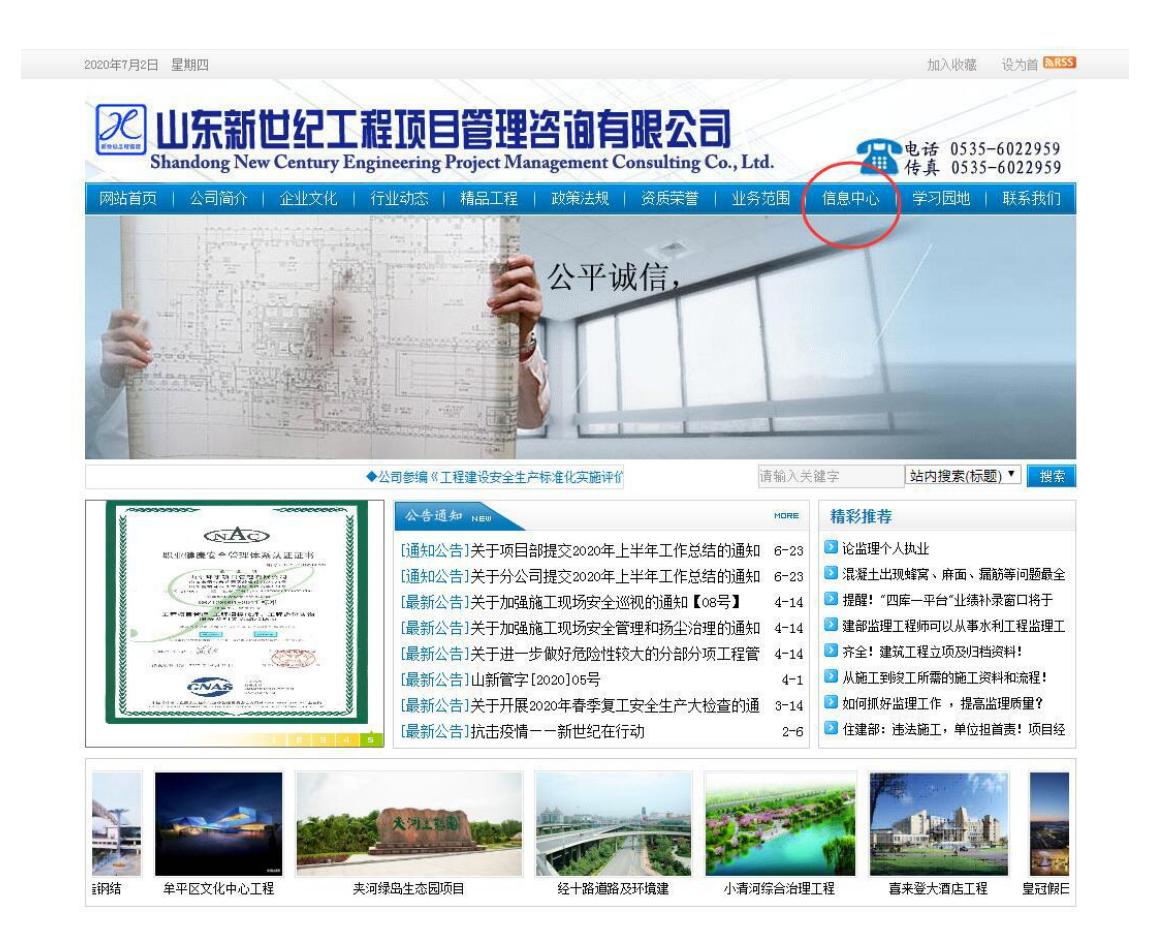

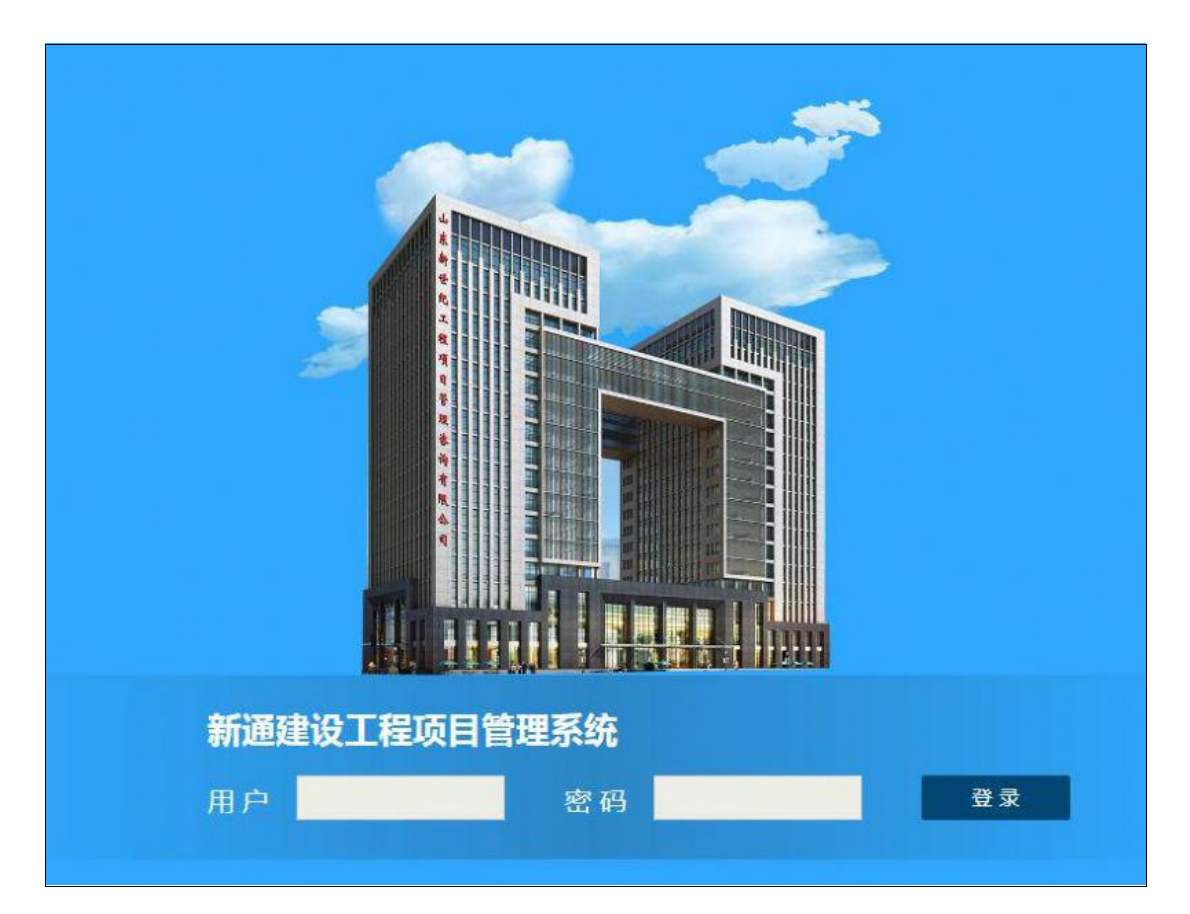

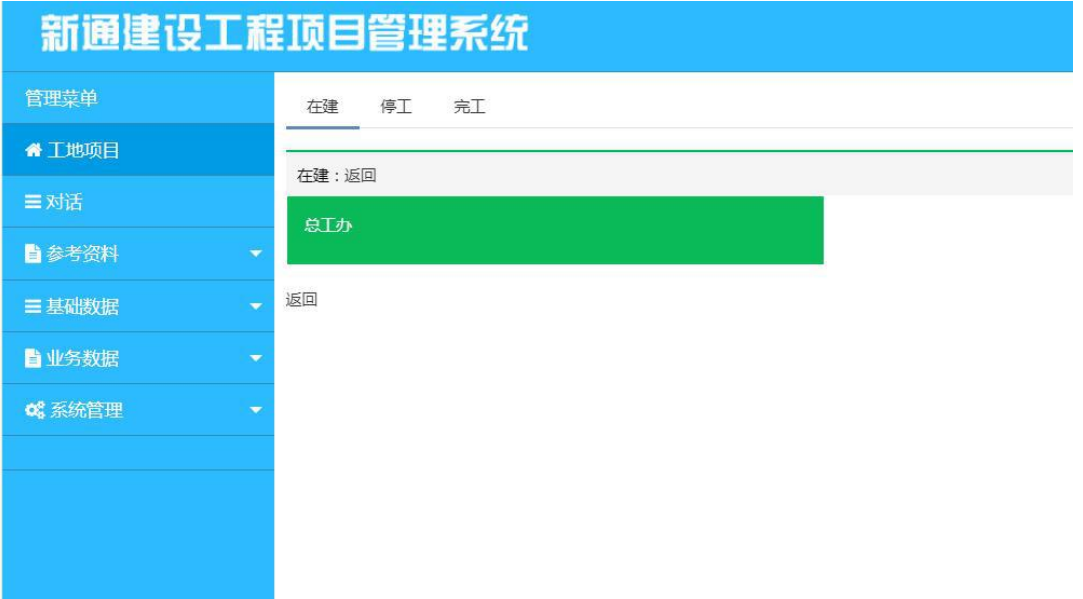

#### 三、基础数据操作

1、"基础数据"中的"工程名称"为必填项目。填写之后,在后续的表格创建中选择 相应的"工程名称"即可。(<u>业务数据按照工程名称存贮在数据中心,因此每个业务数据必</u> <u>须选工程名称</u>)

2、"基础数据"中的"项目名称"、"施工单位"、"建设单位"可根据工程项目的对应数据提前填好,以便于后续的表格中间中直接选用即可。

比如在"施工单位"中添加了施工单位,则在后续的通知单等涉及到施工单位的表格 中可直接选用。

| 新通建设工程     | 顶目管理系统     |
|------------|------------|
| 管理菜单       | 工程管理 添加工程  |
| 🕈 工地项目     | 工程名 请输入工程名 |
| ■对话        | 施工状态在建     |
| ■参考资料 🔹 👻  | 地址 请选择省    |
| ≡基础数据      |            |
| 工程名称       |            |
| 施工单位       |            |
| 建设单位       |            |
| ■ 业务数据 🔹 🔻 |            |
| ▲ 系統管理 🔹   |            |
|            |            |
|            |            |

#### 四、业务数据的操作

#### (关于图片上传的功能,图片大小 500KB 以内,附件一律 1M 以内,超过大小将上传失败)

1、点击相应的业务数据,可查看、导出、编辑、增加相应的业务数据(为防止误操 作导致删除以前的数据,该部分未设置删除功能,可通过编辑功能对错误的数据进行重新操 作)。

| 新通建设工程           | ١ <u>Ū</u> E | 目管理系统       |            |     |                     |
|------------------|--------------|-------------|------------|-----|---------------------|
| ▲业务数据 ▲          | 监理日          | は「管理」添加监理日志 |            |     |                     |
| 工程概况             | 0            | 工程名称        | 日期         | 记录人 | 漆加时间 操作             |
| 急大工程<br>意理日志     |              | 息工办         | 2018-08-02 | 赵民义 | 2018-08-02          |
| 安全生产管理日志、巡视记录    | 0            | 息工办         | 2018-08-02 | 赵民义 | 2018-08-02 金融 特出 編冊 |
| 工作联系单            |              |             |            |     |                     |
| 务站记录             |              |             |            |     |                     |
| - Administration |              |             |            |     |                     |

2、工地例会及月报可从 Word 电子档复制,利用<u>无格式文本</u>粘贴到对应内容框中即可, 如果月报篇幅过长,<u>只需粘贴关键部分</u>。(包含图片的月报需要在编辑器中逐一上传图片)。 月报建议采取上传附件的形式进行---附件要求小于 1M,如果大于 1M,则需分成两个文件"xx **月报 1、xx 月报 2"**进行。

| ■ 业务数据 🔺      | 工地例会管理 添加工地      | 例会               |
|---------------|------------------|------------------|
| 工程概况          |                  |                  |
| 危大工程          | 工程名称             | 总I办              |
| 监理日志          | 标题 2020-07-02    |                  |
| 安全生产管理日志、巡视记录 | mæ 🕅 🕅 🕅         |                  |
| 工作联系单         | H1+ <i>F</i> - T | . A. A. A. B I I |
| 旁站记录          |                  | <u> </u>         |
| 监理通知单         |                  |                  |
| 工地例会          |                  |                  |
| 月报            |                  |                  |
| 工地进程          |                  |                  |
| 质量事故报告        |                  |                  |
| 安全例行检查记录      |                  |                  |
| 工程质量评估报告      |                  | ÷ /              |
| 工程监理作业程序文件    | 内容附作选择文件未        | 选择任何文件           |
| 专职资料管理人员任命书   | 保存               | 軍害               |
| 总监理工程师代表授权书   |                  |                  |

3、工地进程即每个工作日拍摄相应能体现当日工程进程的图片上传,并添加简单的描

述。

1、<u>每周不小于两次上传。</u>

2、如果工程停工或者工程外观长时间未出现明显改变,<u>则需在工地进程中注</u> <u>明</u>。(使用上传图片功能的时候选择本地上传即可通过电脑上传图片)

|                        | 工作进程对话  |
|------------------------|---------|
| 工程名称                   | 海泽嘉利学府  |
| 标题<br>2020-06-25 C5#楼I | - 四层顶验收 |
|                        |         |

4、工程概况(该数据拿到账号之后及时填写的数据)

包括:业主单位、工程名称、规模、性质、用途、投资额、监理费、开竣工日 期、建设单位、设计单位、监理单位、施工单位、工程地点及工程效果图等一些要素。<u>(该</u> 项目尽可能填写详细,以备后期公司需要数据可直接从该处查找)项目如果包含人防工程, 则人防工程的相应手续需上传至工程概况中。

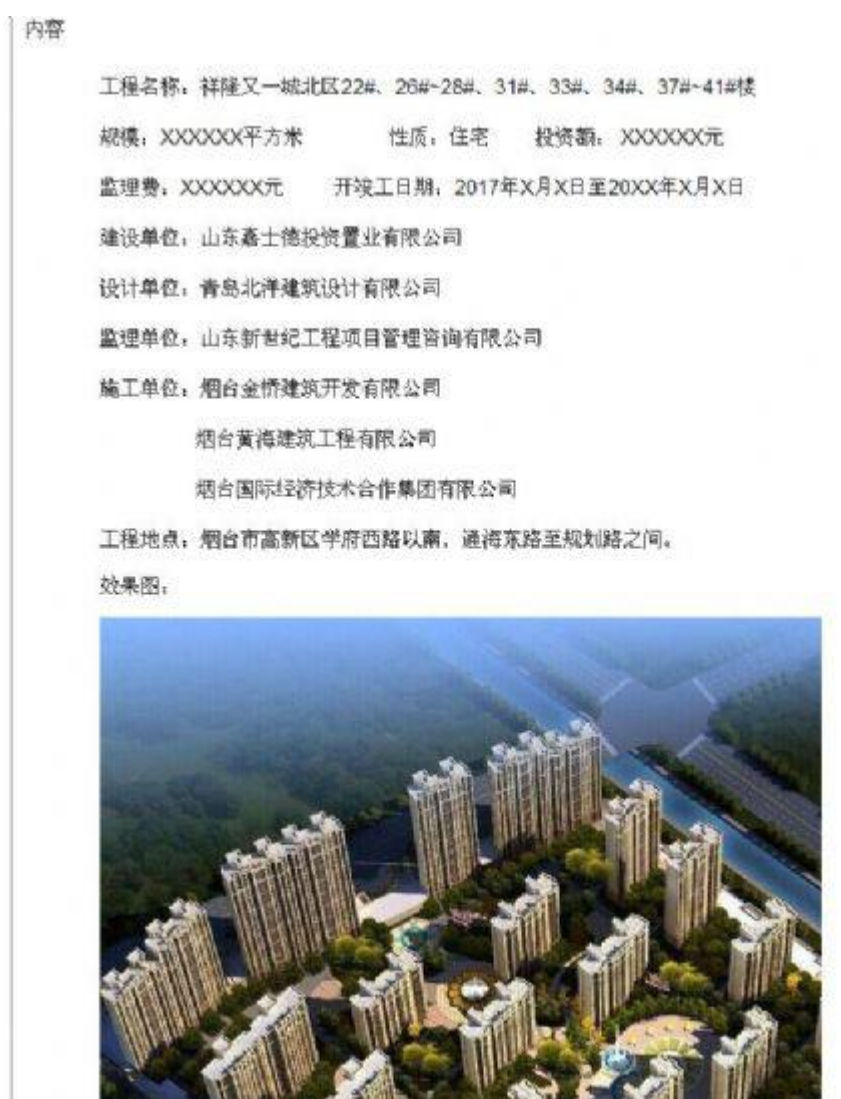

5、监理日志部分。

1、各项目监理部总监/总代指定一人负责汇总项目监理部全体人员(包括安装人员)的监理日志并录入平台;

- 2、负责录入监理日志的人员可不单独记录纸质版监理日志,其他人员(包括总监/总代)仍按公司要求每天记监理日志(纸质版);
- 3、录入监理日志的内容要齐全,按监理规范和监理日志封皮上要求的内容汇 总录入。

6、危大工程部分。

按照要求危大工程应当建立危大工程管理档案,并及时上传公司平台:按照危大工程类别,

建立危大工程档案保存后进入危大工程管理系统可按照实际情况添加危大工程过程控制。

| 插          | 应号                           | 法结定库县           |                       |                                         |                      |   |  |
|------------|------------------------------|-----------------|-----------------------|-----------------------------------------|----------------------|---|--|
| 44管理 -     | 工程名称                         | 请洗塔工程名称         |                       |                                         |                      | - |  |
| 考资料 -      | 100010                       | xsi001          |                       |                                         |                      | _ |  |
| 1户管理 👻     | 总包单位                         | 诸道军总包单位         |                       |                                         |                      | _ |  |
| - 1000     | 施工单位                         | fi-00-2017-02   |                       |                                         |                      | _ |  |
| - 1888     | T程短期(M2)                     | ·<br>法给入T程规模    |                       | 结构形式                                    | 语输入结构形式              |   |  |
| 程概况        | 会+丁程内容                       | 活動入会士工程は        | 358                   | 日本投計_中期構                                | 港信官里否想过—中规模          |   |  |
| 大工程        |                              | HART US CLUE    | 294                   |                                         | HAR THE HOUSE ADAVID |   |  |
| 理日志        | TT X37T L R9100              |                 | 中心                    | 「「「初元」」の同                               |                      |   |  |
| 全生产管理日志、巡… | 施工单位安全专项方案                   | (上传来这事物)        | 東主マ<br>(井) (本版六/4)    | * · · · · · · · · · · · · · · · · · · · |                      |   |  |
| 作联系单       | 审核表                          | (工16曲站33338     | m+) 近梁X1+             | 术运弹性利义件                                 |                      |   |  |
| 站记录        | 监理复核1                        | (上传审核表扫描        | 時() 选择文件              | 未选择任何文件                                 |                      |   |  |
| 理通知单       | 监理复核2                        | (上传审核表扫描        | (件) 选择文件              | 未选择任何文件                                 |                      |   |  |
| 地例会        | 监理复核3                        | (上传审核表扫描        | (件) 选择文件              | 未选择任何文件                                 |                      |   |  |
| 嘏          | 专家论证(超过一定规                   | (上传专项方案论        | 证报告表扫描件)              | 选择文件 未选择任何                              | 这件                   |   |  |
| 地进程        | (天)                          | #12.<br>文操作可 F4 | いた事かな近回はつな            |                                         | 间交供                  |   |  |
| 量事故报告      | 地人工性血球关肠病对                   | BUCKING STR     |                       | 11+ AD#X1+ X400#13                      | HIXER -              |   |  |
| 全例行检查记录    |                              |                 |                       | 蛔收                                      |                      |   |  |
| 程质量评估报告    | (对于按规定需要控收的表                 | 9危大工程) 擅收       | (上传扫描件)               | 选择文件 未选择任何                              | 文件                   |   |  |
| 程监理作业程序文件  | ( 30 H)                      | MONTO IN        | (上传现场照片) 选择文件 未选择任何文件 |                                         |                      |   |  |
| 眼镜料管理人员任命书 | ( 担收后应应在142大的分部分坝工程)规<br>场图片 |                 | 造理文件 未选择任何文件          |                                         |                      |   |  |
| 监理工程师代表授权书 | 其他相关记录:                      |                 | 近保文件   木辺             | 5年11月又1年                                |                      |   |  |
| (約15日 -    |                              |                 |                       |                                         |                      |   |  |

### 新通建设工程顶目管理系统

| 122,221   | 危大工程管理 添加            | 危大工程                                                         |                                              |                          |  |  |  |  |  |
|-----------|----------------------|--------------------------------------------------------------|----------------------------------------------|--------------------------|--|--|--|--|--|
| 工地项目      |                      |                                                              |                                              |                          |  |  |  |  |  |
|           | 序号                   | 7                                                            |                                              |                          |  |  |  |  |  |
| 神管理 🚽     | 工程复数                 | 祥和路以西 祥和山路两侧(周                                               | 祥初路以西·祥初中路两侧(原答主灯芯线下区)日他抽81#~83#楼。85#~811#楼及 |                          |  |  |  |  |  |
| B考资料 -    | 74-7-6-6             |                                                              | =                                            | SADIN BONIE, BON BIINIER |  |  |  |  |  |
| 用户管理 🚽    | 建设单位                 | 烟石珠圳店与若端加重业有限公                                               | .ej                                          |                          |  |  |  |  |  |
| 起数据 👻     | 息包单位                 | 山东建锟建设集团有限公司                                                 |                                              |                          |  |  |  |  |  |
| /务数据 ▲    | 施工单位                 | 山东建锟建设集团有限公司                                                 | T                                            | T                        |  |  |  |  |  |
| 导视况       | 工程规模 (M2)            | (地下室37810m²)总合计:1                                            | 结构形式                                         | 框架剪力墙结构                  |  |  |  |  |  |
| 大丁程       | 危大工程内容               | 土方工程                                                         | 是否超过一定规模                                     | 未                        |  |  |  |  |  |
| 里日志       | 计划开工时间               | 2020-01-01 00:01:00                                          | 计划完工时间                                       | 2023-07-01 00:07:00      |  |  |  |  |  |
| 全生产管理日志、… |                      | 安全专口                                                         | <b>顶施工方案审核</b>                               |                          |  |  |  |  |  |
| 作联系单      | 施工单位安全专项<br>方案审核表    | anguan1593591014.png (上传审核表扫描件)                              |                                              |                          |  |  |  |  |  |
| 站记录       | 监理复核1                | □达律文件 未选择任何文件<br>jianli1593591014.png(上传审核表扫描件) 选择文件 未选择任何文件 |                                              |                          |  |  |  |  |  |
| 理通知单      | 监理复核2                | (上传审核表扫描件) 选择文件 未选择任何文件                                      |                                              |                          |  |  |  |  |  |
| 地例会       | 监理复核3                | (上传审核表扫描件) 洗择文件 未洗择仟何文件                                      |                                              |                          |  |  |  |  |  |
| 报         | <b>秦家</b> 滄证(超过一     | (上传专项方案论证报告表扫描件) 洗择文件 未洗择任何文件                                |                                              |                          |  |  |  |  |  |
| 地进程       | 危大工程监理实施             | shishi1593651801.doc 輸入文                                     | 档也可上传监理实施组                                   | 田则扫描件                    |  |  |  |  |  |
| 星事故报告     | Andra                | —————————————————————————————————————                        | 1(施工情况)                                      |                          |  |  |  |  |  |
| 全例行检查记录   | 危去工程安全巡视             | ·                                                            |                                              |                          |  |  |  |  |  |
| 程质量评估报告   | 危大工程工作联系             | 香吾                                                           | 点击                                           | 查看可进入相应过程录入资             |  |  |  |  |  |
| 程监理作业程序文件 | <u>早</u><br>危大工程监理通知 | —————————————————————————————————————                        |                                              |                          |  |  |  |  |  |
| 职资科管理人员任  | 甲<br>危大工程工程暫停        |                                                              |                                              |                          |  |  |  |  |  |
| 监理工程师代表授  | 令<br>合大T程些理报告        | 「「「「」」「」」「」」「」」「」」「」」」「」」「」」」「」」」」」                          |                                              |                          |  |  |  |  |  |
| 彩始管理 🔹 👻  |                      |                                                              | 验收                                           |                          |  |  |  |  |  |
|           | (对于按规定需要服            | 政的危大工 yanshou15936                                           | 07086.png (上传扫                               | 當件 )                     |  |  |  |  |  |
|           | 112 ) 3242.42        | 选择文件 未送<br>xianchang1593                                     | <del>译任何文件</del><br>607086.png (上传现          | 见场照片)                    |  |  |  |  |  |
|           | (验收后危险性较大程)现场图片      | 的分部分项工 选择文件 未送                                               | 择任何文件                                        |                          |  |  |  |  |  |
|           |                      | xianchang2159<br>读报文册 王容                                     | 360/361.png  选择<br>这点向立体                     | 文件 未选择任何文件               |  |  |  |  |  |
|           | 具他相关记录:              | 四件文件 木足                                                      | 87119X14                                     |                          |  |  |  |  |  |
|           |                      |                                                              |                                              | 2                        |  |  |  |  |  |

| 新通建设工和      | ₽IJ | ie   | ËŦ    | <b>里系统</b>                |                                                                                     |              |                            |             |           |             |                   |            | ade                                      |
|-------------|-----|------|-------|---------------------------|-------------------------------------------------------------------------------------|--------------|----------------------------|-------------|-----------|-------------|-------------------|------------|------------------------------------------|
|             | 苊   | 大工程管 | 12 18 | 伽危大工程                     |                                                                                     |              |                            |             |           |             |                   |            |                                          |
|             | T   | 工程名  | RR i  | 再输入工程名                    | 开始时间                                                                                | 请选择          | (古中B                       | tia) si     | 选择        |             |                   |            |                                          |
|             |     | 地址   |       | 请选择省                      | 请选择                                                                                 |              | 请选择                        |             | 授欢        | 湖空          |                   |            |                                          |
| ▲ 会考资料 +    | 1   | 899  |       |                           |                                                                                     |              |                            |             |           |             | 点击编辑功能            | 可根据现场进程求入却 | 以物范大工程情况                                 |
| 警用户管理 👻     |     | () A | F     | 工程名称                      |                                                                                     |              |                            |             |           |             | 危大工程内容            | 潇加时间       | THE                                      |
|             |     | . 7  |       | 珠玑路以西,珠玑中<br>815#~816#楼及地 | ·路两側(原益丰均<br>下车库                                                                    | 「芯城厂区)B地块81  | #~ <mark>B</mark> 3#楼、B5#~ | B11#楼及      | BS2#(裙房)、 | 812#~813#楼、 | 土方工程              | 2020-06-30 | 228 1945 (Seal)                          |
| 🗟 1255808 🔶 |     |      |       | 珠玑路以西,珠玑4                 | 路两侧(原益丰义                                                                            | 「芯绒厂区) 8地块81 | #~83#檢、85#~                | 811#祾及      | BS2#(裙房)、 | 812#~813#根表 | (2)时用由            | 2020-06-30 |                                          |
|             |     |      |       | B15#~B16#棲及地              | 下车库                                                                                 |              |                            |             |           |             |                   | 2020 00 00 | final bitid final                        |
| 危大工程        |     | 6 5  |       | 珠玑路以西,珠玑中<br>B15#~B16#楼及地 | 採机器以西,採机中路两侧(原盐率灯芯成厂区)B地块B1#~B3#植、B5#~B11#複及BS2#(裙房)、B12#~B13#植、<br>B15#~B16#植及地下车库 |              |                            |             |           |             |                   | 2020-06-30 | 日本 日本 日本 日本 日本 日本 日本 日本 日本 日本 日本 日本 日本 日 |
| 监理日志        |     | 日 4  |       |                           |                                                                                     |              |                            | 812#~813#楼、 | 脚手架工程     | 2020-06-30  | 200 B             |            |                                          |
|             |     |      |       | PI3#~PI0#BEX4E            | L-stritte                                                                           |              |                            |             |           |             |                   |            |                                          |
| 工作联系单       |     | 1    | .003  | 萊州市瑞海矿业有限                 | 1公司2#措施并改统                                                                          | 文和开拓工程       |                            |             |           |             | 2#措施并提升系统恢复生产专项措施 | 2020-06-28 | 225 Qui \$655                            |

|     |      | 危大                        | _程安全管埋                  | 栢案   対話                        |                                                                                                    |          | 序号:3                      |  |  |  |
|-----|------|---------------------------|-------------------------|--------------------------------|----------------------------------------------------------------------------------------------------|----------|---------------------------|--|--|--|
| ĺ.  | 工程名称 | 莱山悦山湖                     | 项目                      | 工程规模(M2)                       | 226530                                                                                                    | 结构形式     | 框架剪力墙                     |  |  |  |
| ļ   | 建设单位 | 烟台东旭 <mark>置业</mark> 有限公司 | 总包单位                    | 烟建集团有限公司<br>第五建筑安装分公<br>司      | 施工单位                                                                                                    | 烟建集团有限   | 以公司第五建筑 <del>安装分</del> 公司 |  |  |  |
| 811 | fi   | 大工程内容                     | 是否超近                    | 过一定规模                          | 危大工程计划开工时间                                                                                                    | 危大       | 工程计划完工时间                  |  |  |  |
| 1   |      | 脚手架                       |                         | 石                              | 2019年10月01日                                                                                                    | 20       | 22年12月25日                 |  |  |  |
|     |      | 50°                       |                         | 专项施工方案                         | <b>客审查</b>                                                                                                    | <i>k</i> |                           |  |  |  |
|     |      | 施工单位专项旅                   | 江方案审查表                  |                                |                                                                                                    | 监理复核     |                           |  |  |  |
| 2   |      |                           | алана<br>2.57 ж<br>2.61 |                                | Antonia<br>Antonia<br>Ant |          |                           |  |  |  |
| 3   |      |                           |                         | 专家论证(超过一                       | -定规模)                                                                                                    |          |                           |  |  |  |
| 4   | 5    |                           |                         | 危大工程监理9                        | E施细则                                                                                                    |          |                           |  |  |  |
|     |      |                           |                         | <u>smism1590542</u><br>过程控制(施] | <u>647.666</u><br>[情况]                                                                                                    |          |                           |  |  |  |
|     |      | 危大工程施工专项巡视                | 金查                      | 请选择                            |                                                                                                    |          | •                         |  |  |  |
|     |      | 危大工程工作联系单                 |                         | 请选择<br>20200523<br>20200523    |                                                                                                    |          |                           |  |  |  |
| 5   |      | 危大工程监理通知单                 |                         | 20200023<br>请远择                |                                                                                                    |          | •                         |  |  |  |
|     |      | 危大工程工程暂停令                 |                         | 请选择                            |                                                                                                    |          | •                         |  |  |  |
|     |      | 危大工程监理报告                  |                         | 请选择                            |                                                                                                    |          |                           |  |  |  |
| 1   | 验收   |                           |                         |                                |                                                                                                    |          |                           |  |  |  |
| Ī   |      | (对于按规定需要验收                | 的危大工程) 验                | 收表                             | (验收后危险性较大的分部分项工程)现场图片                                                                                                    |          |                           |  |  |  |
| 5   |      |                           |                         |                                |                                                                                                    |          |                           |  |  |  |

7、工程监理作业程序文件。

可将各种监理细则、监理规划等现场资料电子版以附件的形式上传到该栏目中。(**监理规划、** 细则需符合《建设工程监理文件资料管理规程》)

|               | x //1 | TXL |                      |         |            |                 |
|---------------|-------|-----|----------------------|---------|------------|-----------------|
|               |       | 工程協 | 理作业程序文件管理业务数据        |         |            |                 |
| ● 工地项目        |       | _   |                      |         |            |                 |
|               |       | 869 |                      |         |            |                 |
| = 22 M 99 700 | -     | 8   | 标题                   | 工程名称    | 添加时间       | 操作              |
|               |       |     | 投资监理实施规则             | 莱山悦山海项目 | 2020-05-27 | <b>25</b> 98    |
| 合参资资料         | ~     |     | 工程进度控制监理实施细则         | 莱山悦山海项目 | 2020-05-27 | <b>表石 导出</b>    |
| 2 用户管理        | -     |     | 建筑工程施工现场防治扬尘环境监理实施细则 | 莱山悦山海项目 | 2020-05-27 |                 |
|               | -     | 0   | 土方开挖安全监理细则           | 莱山悦山海项目 | 2020-05-27 | 查看 导出           |
| <b>业</b> 外数据  | -     |     | 墙吊安全监理实施细则           | 莱山悦山海项目 | 2020-05-27 | 查看 导出           |
| <b>6</b> 系统管理 | -     |     | 藩地式調手與安全监理实施规则       | 莱山悦山海项目 | 2020-05-27 | <b>2</b> 2      |
|               |       |     | 安全监理实施强则             | 莱山悦山海项目 | 2020-05-27 | 25 9H           |
|               |       |     | 防水施工监理实施细则           | 栗山悦山海项目 | 2020-05-27 | きま 早出           |
|               |       |     | 锤击高强预应力管柱(PHC)监理实施细则 | 莱山悦山海项目 | 2020-05-27 | <b>查</b> 森 - 日出 |
|               |       |     | 工程地质勘察监理实施细则         | 莱山悦山海项目 | 2020-05-22 | 22 9H           |
|               |       |     | 监理规划                 | 莆山悦山海项目 | 2020-05-22 | 22 9H           |

## 新通建设工程顶目管理系统

|               | 1         |                  |      |         |   |
|---------------|-----------|------------------|------|---------|---|
| 三 基础数据 ▼      | 工程监理作业程   | 序文件管理 添加工程监理作业程序 | 家文件  |         |   |
| ■ 业务数据 🔺      |           |                  |      |         | 1 |
| 工程概况          | 工程名称      | 请选择工程名称          | 项目名称 | 请选择项目名称 |   |
| 危大工程          | 施工单位      | 请选择施工单位          | 建设单位 | 请选择建设单位 |   |
|               | 1-25      |                  | 0    | 0       |   |
| 安全生产管理日志、巡视记录 | 1/1/1/282 | RELATIONS:       |      |         |   |
| 工作联系单         | 内容 选择     | 释文件 未选择任何文件      |      |         |   |
|               |           |                  |      |         |   |
|               |           |                  |      |         |   |
| 工地例会          |           |                  |      |         |   |
|               |           |                  |      |         |   |
| 工物进程          |           |                  |      |         |   |